# MANUAL DE USUARIO SISTEMA CAJA DE AHORRO COMUNITARIO SCAC

Año 2012

GIOCOMPANY S.A.

Versión 1.0

# **INDICE**

| 1. <i>COM</i> | O USAR ESTE MANUAL                                     |
|---------------|--------------------------------------------------------|
| 2. SUM        | ARIO                                                   |
| 3. GUÍA       | A DE UTILIZACIÓN                                       |
| 3.1.          | Requerimientos                                         |
| 3.2.          | Aspectos Generales                                     |
| 3.3.          | Sección de las pantallas del sistema de caja de ahorro |
| 3.4.          | Campos requeridos4                                     |
| 4. INGR       | ESO AL SISTEMA                                         |
| 5. <i>ADM</i> | INISTRACIÓN DE CUENTAS                                 |
| 5.1.          | Nueva cuenta de ahorros                                |
| 5.2.          | Editar cuentas de ahorro                               |
| 5.3.          | Descargar archivo pdf9                                 |
| 6. TRAN       | SACCIÓN CAJA DE AHORRO10                               |
| 6.2.          | Registrar detalle transacción caja de ahorro           |
| 6.3.          | Editar detalle transacción caja de ahorro13            |
| 6.4.          | Solicitud de crédito14                                 |
| 6.5.          | Ver detalle cuenta de ahorros                          |

# 1 Como usar este manual

El presente manual está realizado de tal manera que el usuario identifique fácilmente los funcionamientos del sistema Caja de Ahorro Comunitario y pueda manipularlo sin ningún problema.

# 2 Sumario

El sistema caja de ahorro comunitario es un sistema creado con el propósito de automatizar, controlar y presentar de mejor manera la información.

# 3 Guía de utilización

El presente manual está realizado de manera secuencial, indicando los pasos que debe seguir el usuario para el correcto funcionamiento del sistema.

# 3.1 Requerimientos

Para una correcta visualización de las pantallas que se presentan en el sistema es recomendable la utilización de los siguientes navegadores Web:

- Internet Explorer 9
- Mozilla Firefox 5.0

# **3.2** Aspectos Generales

El sistema para indicar los mensajes que se producen al realizar algún proceso mostrará los siguientes mensajes en parte inferior del las pantallas.

#### Mensaje de error

El nombre de usuario es obligatorio
 El password es obligatorio

Mensaje de éxito

El registro se grabó con exito

# 3.3 Sección de las pantallas del sistema de caja de ahorro

 SISTEMA DE CAJA DE AHORRO COMUNITARIO
 Usantio: ADU215
 Fecha bhiclo Gido: 23.07.2012 Fecha Fin Gido: 23.07.2013
 Image: Careta Sasting

 Image: Additional Extensional
 3
 Image: Careta Sasting
 Image: Careta Sasting

 Image: Careta Sasting
 Image: Careta Sasting
 Image: Careta Sasting
 Image: Careta Sasting

 Image: Careta Sasting
 Image: Careta Sasting
 Image: Careta Sasting
 Image: Careta Sasting

 Image: Careta Sasting
 Image: Careta Sasting
 Image: Careta Sasting
 Image: Careta Sasting

 Image: Careta Sasting
 Image: Careta Sasting
 Image: Careta Sasting
 Image: Careta Sasting

 Image: Careta Sasting
 Image: Careta Sasting
 Image: Careta Sasting
 Image: Careta Sasting

 Image: Careta Sasting
 Image: Careta Sasting
 Image: Careta Sasting
 Image: Careta Sasting

 Image: Careta Sasting
 Image: Careta Sasting
 Image: Careta Sasting
 Image: Careta Sasting

 Image: Careta Sasting
 Image: Careta Sasting
 Image: Careta Sasting
 Image: Careta Sasting
 Image: Careta Sasting

 Image: Careta Sasting
 Image: Careta Sasting
 Image: Careta Sasting
 Image: Careta Sasting
 Image: Careta Sasting

 Image: Careta Sasting
 Image: Careta Sasting
 <

Las pantallas del sistema son estructuradas de las siguientes secciones:

# 1. Sección de de búsqueda

Esta sección permite realizar búsquedas de acuerdo a las opciones de búsquedas seleccionadas.

# 2. Sección de resultado de búsqueda

Esta sección permite mostrar los resultados de la búsqueda realizada.

# 3. Sección de barra de títulos

Permite mostrar en la barra el título de la pantalla a la que se refiere y los botones que permitirán realizar diferentes acciones.

# 3.4 Campos requeridos

Los campos que son requeridos u obligatorios en el sistema estarán identificados con el color amarillo y con un asterisco al final de cada campo como se muestra en la siguiente figura.

Primer Nombre:\*

# 4 Ingreso al sistema

Para ingresar al sistema el usuario deberá ingresar el usuario y el password en la pantalla inicial del sistema. El sistema validará si los datos son correctos, si los datos ingresados son correctos el usuario ingresará al sistema caso contrario se mostrará un mensaje indicando las razones porque no puede ingresar al sistema.

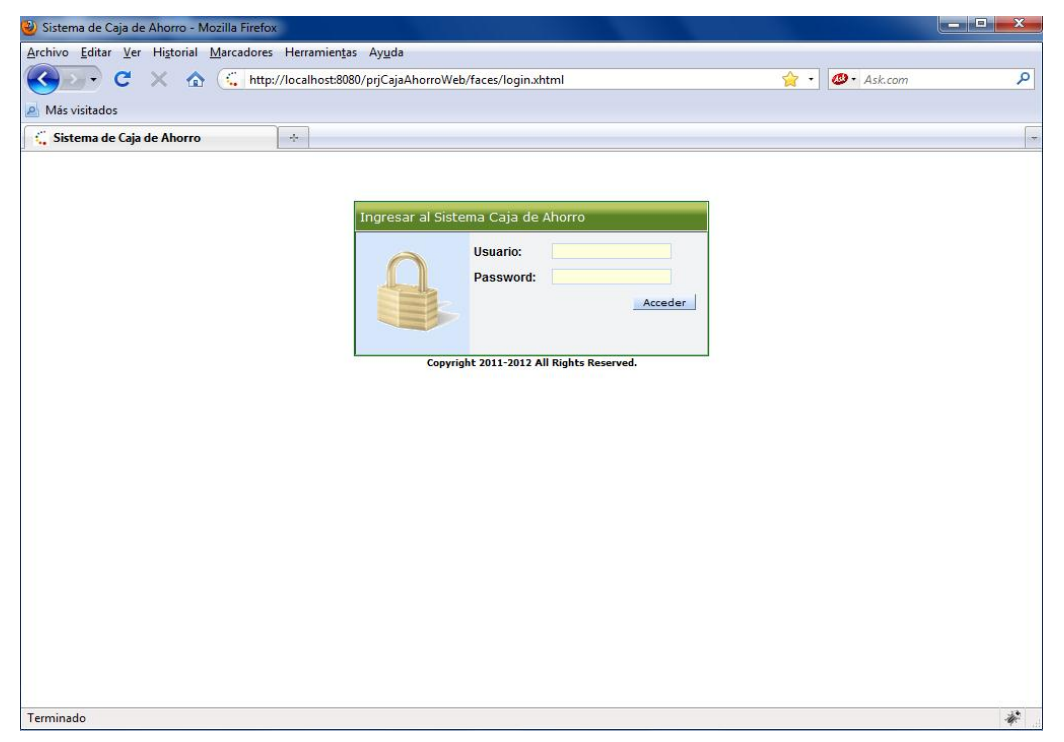

Usuario: Ingrese el usuario.

Password: Ingrese el password.

*Botón Ingresar:* Luego de ingresar el usuario y el password válidos, puede presionar <ENTER> o hacer clic en *Ingresar*.

Se presentará el Panel Inicial con los servicios disponibles para el usuario ingresado.

Dependiendo del rol que sea asignado a un usuario se mostrarán las opciones del menú y los servicios del Panel.

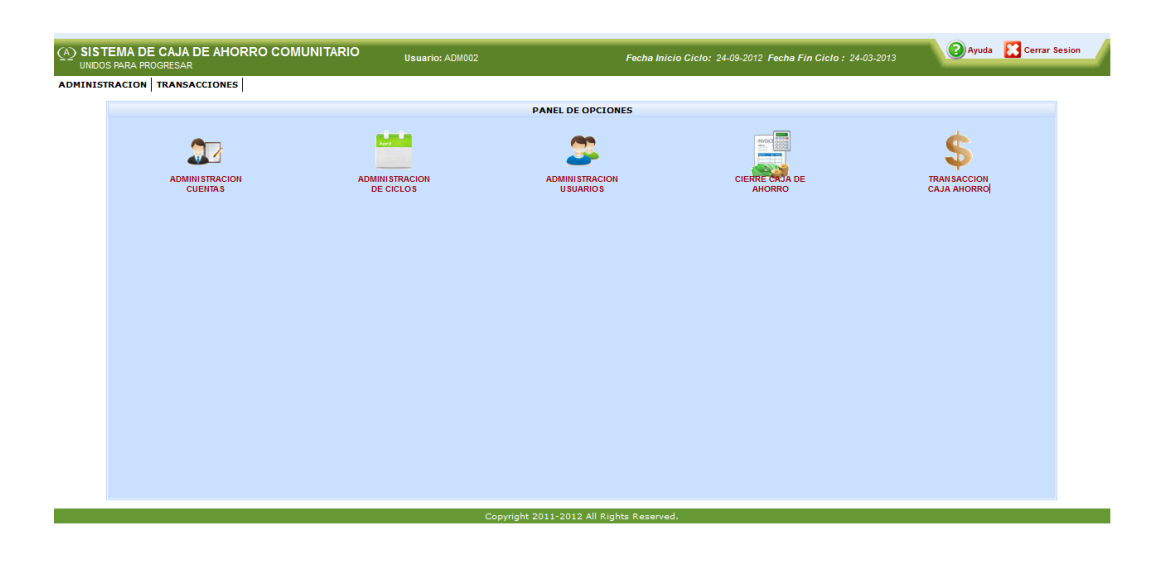

# 5 Administración de Cuentas

Para la creación de una cuenta de ahorros se debe seleccionar en el panel principal la opción Administración de Cuentas.

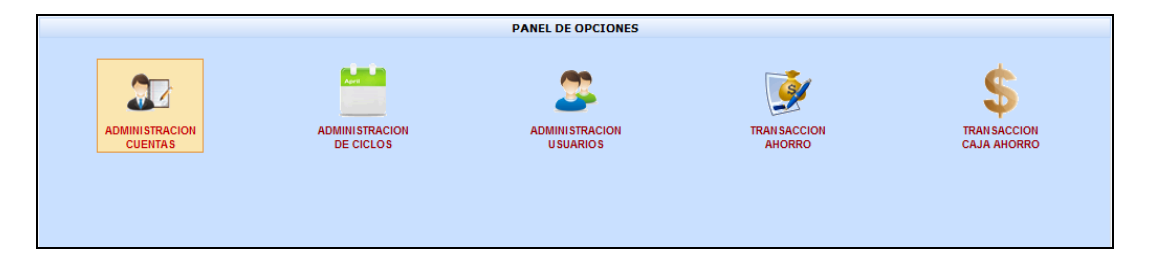

Una vez que se ha seleccionada la opción Administración de Cuentas el sistema presentara el listado de todas las cuentas que son administradas por el usuario administrador de la caja de ahorro. La siguiente pantalla está compuesta por: sección de búsqueda, sección de resultados de búsqueda, sección de barra de títulos.

| SISTEMA DE CAJA DE AHOR<br>GIOCOMPANY C.A. | RO COMUNITARIO |                  | Fecha: 2012-06-19 11:27:06       | Usuario: ADM001 |          | 🕜 Ayuda  🔀  | Cerrar Sesion    |
|--------------------------------------------|----------------|------------------|----------------------------------|-----------------|----------|-------------|------------------|
| Administración de Cuer                     | ntas           |                  |                                  |                 |          | Nuevo       | Descargar Inicio |
| Busqueda de Cuentas                        | Número Cuenta  | Cédula Identidad | Nombre Complete                  |                 | Acciones | Caja Ahorro | Estado           |
| 0 - 1                                      | 0000200        | 1001705852       | ALEXANDRA RUTH ARMAS FUENTES     |                 | 45       | CAJA01      | Activo           |
| • Todos                                    | 0000201        | 1000398055       | FRANCISCA MARIA RUIZ             |                 | 10       | CAJA01      | Activo           |
| Numero Cuenta                              | 0000202        | 1001045879       | LUIS MARCELIANO IPIALES IPIALES  |                 | 20       | CAJA01      | Activo           |
| Cedula Identidad                           | 0000203        | 1001924511       | NARCIZA CONSUELO CARDENAS RIVERA |                 | 23       | CAJA01      | Activo           |
| Estado ACTIVO                              | 2001           | 1003187851       | CHRISTIAN GIOVANY PIALES MORETA  |                 | 40       | CAJA01      | Activo           |
|                                            | 2002           | 1003187852       | LUIS MARCELO IPIALES MORETA      |                 | 35       | CAJA01      | Activo           |
| Q Buscar                                   | 2003           | 1003187853       | JUAN CARLOS IPIALES MORETA       |                 | 20       | CAJA01      | Activo           |
|                                            | 2004           | 1003187854       | IRALDA ALEXANDRA IPIALES MORETA  |                 | 20       | CAJA01      | Activo           |
|                                            |                |                  |                                  |                 |          |             |                  |

La opción de administración de cuentas permite realizar las siguientes acciones:

#### Nuevo:

Permite la creación de una nueva cuenta de ahorros.

# Inicio:

Permite regresar a la pantalla inicial del Sistema caja de ahorro comunitario.

#### **Búsqueda:**

Permite realizar búsqueda cuentas de ahorros según los filtros correspondientes a las cuentas.

# Editar transacción caja de ahorro

Permite realizar la edición la cuenta seleccionada.

# 5.1 Nueva cuenta de ahorros

Cuando seleccione la opción Nuevo, el sistema muestra la pantalla que permitirá registrar nueva cuenta de ahorro.

Se debe ingresar un número de cédula el mismo que el sistema validará si es correcto o no lo es.

| SISTEMA DE CAJA DE AHORRO COMUNITARIO<br>GIOCOMPANY C.A. Fecha: 2012-06-19 11:08:58 Usuario: ADM001 | Ayuda Cerrar Sesion |
|----------------------------------------------------------------------------------------------------|---------------------|
| Registro de Cuenta                                                                                  | Guardar Regresar    |
| Creación de Cuenta                                                                                  |                     |
| Ingrese Cédula Identidad:*                                                                          |                     |
|                                                                                                    |                     |

Luego deberá ingresar los datos principales correspondientes a la nueva cuenta de ahorros como se muestra en la siguiente figura.

| GIOCOMPANY C.A.                      | JA DE AHORRO COMUNITARIO |                               | Fecha: 2012-06-19 11:12:54 | Usuario: ADM001 | Ayuda 🔀 Cerrar Sesion |
|--------------------------------------|--------------------------|-------------------------------|----------------------------|-----------------|-----------------------|
| SRegistro de                         | Cuenta                   |                               |                            |                 | Guardar Regresar      |
| Datos Personales                     |                          |                               |                            |                 |                       |
| Cédula Identidad:<br>Primer Nombre:* | 1704857059               | Acciones:*<br>Segundo Nombre: |                            |                 |                       |
| Primer Apellido:*<br>Dirección:*     |                          | Segundo Apellido:             |                            |                 |                       |
| Teléfono Celular:<br>Sexo:*          | MASCULINO 💌              | Teléfono Convencional:        |                            |                 |                       |
| Datos Usuario                        |                          |                               |                            |                 |                       |
| Cuenta de usuario:*<br>Password:*    |                          | email:                        |                            |                 |                       |
|                                      |                          |                               |                            |                 |                       |
|                                      |                          |                               |                            |                 |                       |
|                                      |                          |                               |                            |                 |                       |

Después de ingresar los datos correspondientes se deberá presionar el botón guardar para que se registre la nueva cuenta de ahorros en el sistema.

# 5.2 Editar cuentas de ahorro

Cuando seleccione la opción editar de una de las cuentas de ahorros el sistema permitirá editar los datos correspondientes a las cuentas de ahorro.

Para editar la cuenta de ahorros deberá seleccionar el número de cédula correspondiente a la persona que es responsable de la cuenta de ahorros, como se muestra en la siguiente figura.

| Número Cuenta | Cédula Identidad | Nombre Completo                  | Acciones | Caja Ahorro | Estado |
|---------------|------------------|----------------------------------|----------|-------------|--------|
| 0000200       | 1001705852       | ALEXANDRA RUTH ARMAS FUENTES     | 45       | CAJA01      | Activo |
| 0000201       | 1000398055       | FRANCISCA MARIA RUIZ             | 10       | CAJA01      | Activo |
| 0000202       | 1001045879       | LUIS MARCELIANO IPIALES IPIALES  | 20       | CAJA01      | Activo |
| 0000203       | 1001924511       | NARCIZA CONSUELO CARDENAS RIVERA | 23       | CAJA01      | Activo |
| 2001          | 1003187851       | CHRISTIAN GIOVANY PIALES MORETA  | 40       | CAJA01      | Activo |
| 2002          | 1003187852       | LUIS MARCELO IPIALES MORETA      | 35       | CAJA01      | Activo |
| 2003          | 1003187853       | JUAN CARLOS IPIALES MORETA       | 20       | CAJA01      | Activo |
| 2004          | 1003187854       | IRALDA ALEXANDRA IPIALES MORETA  | 20       | CAJA01      | Activo |
|               |                  |                                  |          |             |        |

Presionando el botón guardar el sistema permitirá registrar los datos modificados de la cuenta de ahorros seleccionada.

| GIOCOMPANY C.A.     | JA DE AHORRO COMUNITARIO |                        | Fecha: 2012-06-19 11:36:59 | Usuario: ADM001 | 😧 Ayuda 🔛 Cerrar Sesion |
|---------------------|--------------------------|------------------------|----------------------------|-----------------|-------------------------|
| Registro de         | Cuenta                   |                        |                            |                 | Guardar Regresar        |
| Datos Personales    |                          |                        |                            |                 |                         |
| Cédula Identidad:   | 1001705852               | Acciones:*             | 45                         |                 |                         |
| Primer Nombre:*     | ALEXANDRA                | Segundo Nombre:        | RUTH                       |                 |                         |
| Primer Apellido:*   | ARMAS                    | Segundo Apellido:      | FUENTES                    |                 |                         |
| Dirección:*         | BARRIO SAN VICENTE       |                        |                            |                 |                         |
| Teléfono Celular:   |                          | Teléfono Convencional: |                            |                 |                         |
| Sexo:*              | FEMENINO                 | Caja Ahorro:*          | UNIDOS PARA EL PROGRESO 1  |                 |                         |
| Datos Usuario       |                          |                        |                            |                 |                         |
| Cuenta de usuario:* | aarmas                   |                        |                            |                 |                         |
| Password:*          | aarmas                   | email:                 |                            |                 |                         |
|                     |                          |                        |                            |                 |                         |

# 5.3 Descargar archivo pdf

Presionando el botón descargar permitirá descargar un archivo en formato pdf del listado correspondiente a las cuentas de ahorros que se encuentran en pantalla.

| RO COMUNITARIO |                                                                              | Fecha: 2012-06-19 11:40:00 U                                                                                                    | Isuario: ADM001                                                                                                    |                                                                                                    | 🕜 Ayuda 🔛                                                           | Cerrar Sesion                                                                                                    |
|----------------|------------------------------------------------------------------------------|----------------------------------------------------------------------------------------------------|----------------------------------------------------------------------------------------------------|----------------------------------------------------------------------------------------------------|---------------------------------------------------------------------|----------------------------------------------------------------------------------------------------|
| tas            |                                                                              |                                                                                                    |                                                                                                    |                                                                                                    | Nuevo                                                               | Descargar                                                                                                    |
| Número Cuenta  | Cédula Identidad                                                             | Nombre Completo                                                                                                    |                                                                                                    | Acciones                                                                                                    | Caja Ahorro                                                         | Estado                                                                                                    |
| 0000200        | 1001705852                                                                   | ALEXANDRA RUTH ARMAS FUENTES                                                                                                    |                                                                                                    | 45                                                                                                    | CAJA01                                                              | Activo                                                                                                    |
| 0000201        | 1000398055                                                                   | FRANCISCA MARIA RUIZ                                                                                                    |                                                                                                    | 10                                                                                                    | CAJA01                                                              | Activo                                                                                                    |
| 0000202        | 1001045879                                                                   | LUIS MARCELIANO IPIALES IPIALES                                                                                                    |                                                                                                    | 20                                                                                                    | CAJA01                                                              | Activo                                                                                                    |
| 0000203        | 1001924511                                                                   | NARCIZA CONSUELO CARDENAS RIVERA                                                                                                    |                                                                                                    | 23                                                                                                    | CAJA01                                                              | Activo                                                                                                    |
| 2001           | 1003187851                                                                   | CHRISTIAN GIOVANY PIALES MORETA                                                                                                    |                                                                                                    | 40                                                                                                    | CAJA01                                                              | Activo                                                                                                    |
| 2002           | 1003187852                                                                   | LUIS MARCELO IPIALES MORETA                                                                                                    |                                                                                                    | 35                                                                                                    | CAJA01                                                              | Activo                                                                                                    |
| 2003           | 1003187853                                                                   | JUAN CARLOS IPIALES MORETA                                                                                                    |                                                                                                    | 20                                                                                                    | CAJA01                                                              | Activo                                                                                                    |
| 2004           | 1003187854                                                                   | IRALDA ALEXANDRA IPIALES MORETA                                                                                                    |                                                                                                    | 20                                                                                                    | CAJA01                                                              | Activo                                                                                                    |
|                |                                                                              |                                                                                                    |                                                                                                    |                                                                                                    |                                                                     |                                                                                                    |
|                | RO COMUNITARIO  tas  Número Cuenta  0000200  0000203  2001  2002  2003  2004 | Número Cuenta         Cédula Identidad           0000200         1001703852           0000201         1000398035           0000202         100145879           0000203         1003187851           2001         1003187852           2003         1003187853           2004         1003187854 | Noncol         Cédula Identidad         Nombre Completo           0000200         1001705852         ALEXANDRA RUTH ARMAS FUEITES           0000201         1000598055         FRANCISCA MARIA RUT           0000202         100145879         ULIS MARCELANO FILLES IPIALES           0000203         1001245879         ULIS MARCELANO FILLES IPIALES           0000203         1001345875         LUIS MARCELANO FILLES MORETA           2001         1003187851         CHRISTIAN GIOVANY PIALES MORETA           2002         1003187853         JUAN CARLOS IPIALES MORETA           2004         1003187854         IRALDA ALEXANDRA IPIALES MORETA | Noncess         Cédulo Identidad         Nombre Completo           0000200         1001705852         ALEXANDRA RUTH ARMAS PUENTES           0000200         1001705852         ALEXANDRA RUTH ARMAS PUENTES           0000201         1000388053         FRANCISCA MARIA RUZ           0000202         1001893799         LUIS MARCELIANO IPIALES IPIALES           0000203         1001893793         CHRISTIAN GIOVANY PIALES MORETA           2001         1003187851         CHRISTIAN GIOVANY PIALES MORETA           2002         1003187853         JUAN CARLOS IPIALES MORETA           2003         1003187854         IRALDA ALEXANDRA TIPIALES MORETA           2004         1003187854         IRALDA ALEXANDRA TIPIALES MORETA | Noncession         Description         Usuarity ADMOD           tas | No COMUNITARIO         Cecha: 2012/06-19 11:40.00         Usuario: ADMODI           Las           Infinite Cédula Identidad         Nombre Completo         Acciones         Caja Ahorro           0000200         1001705852         ALEXANDRA RUTH ARMAS PUENTES         45         CAJA01           0000201         10018928979         RANCISCA MARIA RUIZ         10         CAJA01           0000202         1001892979         LUIS MARCELIANO IPIALES IPIALES         20         CAJA01           0000203         1001892791         CHRISTIAN GIOVANY PIALES MORETA         20         CAJA01           2001         1003187851         CHRISTIAN GIOVANY PIALES MORETA         20         CAJA01           2002         1003387852         LUIS MARCELO IPIALES MORETA         20         CAJA01           2003         1003187853         JUAN CARLOS IPIALES MORETA         20         CAJA01           2004         1003187854         IRALDA ALEXANDRA IPIALES MORETA         20         CAJA01 |

# 6 Transacción Caja de Ahorro

En la siguiente figura se muestra el panel de opciones que permitirá el ingreso a la transacción caja de ahorro.

|                           |                             | PANEL DE OPCIONES             |                        |                            |
|---------------------------|-----------------------------|-------------------------------|------------------------|----------------------------|
|                           |                             | 2                             | <u>نۇ</u>              | \$                         |
| ADMINISTRACION<br>CUENTAS | ADMINISTRACION<br>DE CICLOS | ADMINI STRACION<br>U SUARIO S | TRAN SACCION<br>AHORRO | TRANSACCION<br>CAJA AHORRO |
|                           |                             |                               |                        |                            |
|                           |                             |                               |                        |                            |
|                           |                             |                               |                        |                            |
|                           |                             |                               |                        |                            |
|                           |                             |                               |                        |                            |
|                           |                             |                               |                        |                            |
|                           |                             |                               |                        |                            |
|                           |                             |                               |                        |                            |
|                           |                             |                               |                        |                            |
|                           |                             |                               |                        |                            |
|                           |                             |                               |                        |                            |
|                           |                             |                               |                        |                            |
|                           |                             |                               |                        |                            |

Una vez seleccionada la opción Transacción caja de ahorro, el sistema presentará la pantalla para realizar búsquedas de transacciones cajas de ahorro que ya se han realizado anteriormente.

| RO COMUNITARIO              |                | Fecha: 2012-06-15 23:34:09 | Usuario: ADM001                                                                                                    | Ауш                                                                                                    | da 🔀 Cerrar Sesion                                                                                                    |
|-----------------------------|----------------|----------------------------|----------------------------------------------------------------------------------------------------|----------------------------------------------------------------------------------------------------|----------------------------------------------------------------------------------------------------|
| horro                       |                |                            |                                                                                                    |                                                                                                    | Nuevo Inicio                                                                                                    |
| Listado de Transacciones de | Caja Ahorro    |                            |                                                                                                    |                                                                                                    |                                                                                                    |
| Código Caja Ahorro          | Código Ciclo   | Fecha Inicio Ciclo         | Fecha Fin Ciclo                                                                                                    | Número Semana                                                                                                    | Fecha Transacción                                                                                                    |
| CAJA01                      | 6              | 2012-05-21                 | 2013-05-21                                                                                                    | 3                                                                                                    | 2012-06-30                                                                                                    |
| CAJA01                      | 6              | 2012-05-21                 | 2013-05-21                                                                                                    | 2                                                                                                    | 2012-06-23                                                                                                    |
| CAJA01                      | 6              | 2012-05-21                 | 2013-05-21                                                                                                    | 1                                                                                                    | 2012-06-16                                                                                                    |
|                             |                |                            |                                                                                                    |                                                                                                    |                                                                                                    |
|                             | RO COMUNITARIO | RO COMUNITARIO             | Communitation         Fecha: 2012-06-15 23:34:09           Interco         Listado de Transacciones de Caja Ahorro         Código Ciclo         Fecha Inicio Ciclo           CAJA01         6         2012-05-21         CAJA01         6         2012-05-21           CAJA01         6         2012-05-21         CAJA01         6         2012-05-21 | COMUNITARIO         Fecha: 2012-06-15 23 34.09         Usuario: ADM001           Information         Listado de Transacciones de Caja Ahorro         Código Caja Ahorro         Código Caja | COMUNITARIO         Fecha: 2012-08-15 23:34:09         Usuario: ADM001           Unorro         Listado de Transacciones de Caja Ahorro         Código Caja Ahorro         Código Caja Ahorro         Código Caja Ahorro         Código Caja Ahorro         Código Caja Ahorro         Código Caja Ahorro         Código Caja Ahorro         Código Caja Ahorro         Código Caja Ahorro         Código Caja Ahorro         Código Caja Ahorro         Código Caja Ahorro         Código Caja Ahorro         Código Caja Ahorro         Secondario         Secondario         < |

La opción de Transacción de caja de Ahorro permite realizar las siguientes acciones:

#### Nuevo:

Permite la creación de una nueva transacción caja de ahorro.

# Inicio:

Permite regresar a la pantalla inicial del Sistema caja de ahorro comunitario.

# **Búsqueda:**

Permite realizar búsqueda de transacciones de caja de ahorro según los filtros correspondientes a las transacciones caja de ahorros.

#### Editar transacción caja de ahorro

Permite realizar la edición de las transacciones cajas de ahorro.

#### 6.1 Nueva transacción caja de ahorro.

Cuando seleccione la opción Nuevo, el sistema muestra la pantalla que permitirá registrar la transacción caja de ahorro.

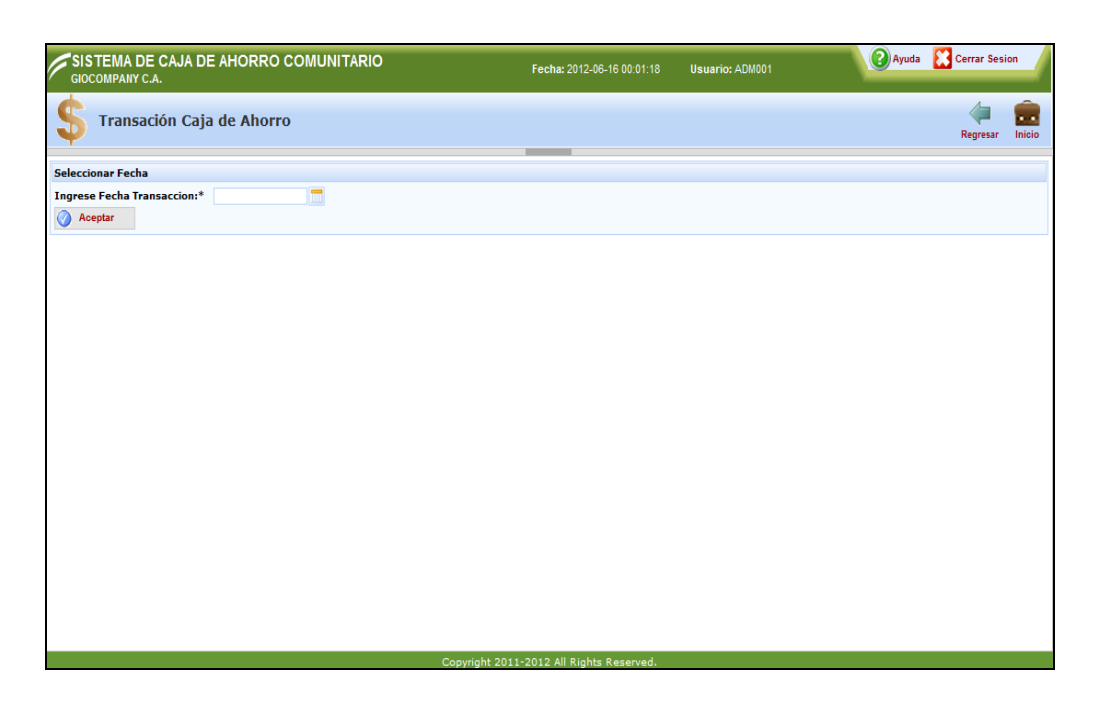

En la ficha de registro de Nueva Transacción caja de ahorro se deben ingresarse los siguientes datos:

• Fecha Transacción: Es la fecha correspondiente a la nueva transacción caja de ahorro.

Para registrar la información de la nueva transacción caja de ahorro nuevo usuario, haga clic en el botón aceptar.

#### **Observaciones:**

En caso de no ingresar datos o ingresar datos no admitidos se presentará un mensaje. En caso contrario se presentará un mensaje de éxito

Una vez creado la transacción caja de ahorro se pueden realizar las siguientes opciones:

Para regresar al listado de transacciones caja de ahorros existentes. Haga clic

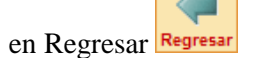

Para regresar a la pantalla inicial del Sistema Caja de ahorro, Haga clic en

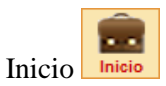

6.2 Registrar detalle transacción caja de ahorro.

Permite realizar el registro del detalle de las cajas de ahorros, cuando se selecciona esta opción el sistema muestra la pantalla siguiente.

| listado Sem                                                           | anal Caia Aho                                                                              | rro         |               |                   |                                  |        |               |               |              |              |        |
|-----------------------------------------------------------------------|--------------------------------------------------------------------------------------------|-------------|---------------|-------------------|----------------------------------|--------|---------------|---------------|--------------|--------------|--------|
| Acciones                                                              | Asistencia                                                                                 | Nro Cuenta  | Tiene Crédito | Solicitud Crédito | Nombre Socio                     | Ahorro | Fondo Reserva | Pago Acciones | Pago Credito | Pago Interes | Acció  |
| 20                                                                    |                                                                                            | 2004        | 0             |                   | IRALDA ALEXANDRA IPIALES MORETA  |        |               |               |              |              | Editar |
| 45                                                                    |                                                                                            | 0000200     | 0             |                   | ALEXANDRA RUTH ARMAS FUENTES     |        |               |               |              |              | Editar |
| 40                                                                    |                                                                                            | 2001        | 0             |                   | CHRISTIAN GIOVANY PIALES MORETA  |        |               |               |              |              | Editar |
| 20                                                                    |                                                                                            | 0000202     | 0             |                   | LUIS MARCELIANO IPIALES IPIALES  |        |               |               |              |              | Editar |
| 23                                                                    | (m)                                                                                        | 0000203     | 0             |                   | NARCIZA CONSUELO CARDENAS RIVERA |        |               |               |              |              | Editar |
| 20                                                                    |                                                                                            | 2003        | 0             |                   | JUAN CARLOS IPIALES MORETA       |        |               |               |              |              | Editar |
| 10                                                                    |                                                                                            | 0000201     | 0             |                   | FRANCISCA MARIA RUIZ             |        |               |               |              |              | Editar |
| 35                                                                    |                                                                                            | 2002        | 0             |                   | LUIS MARCELO IPIALES MORETA      |        |               |               |              |              | Editar |
| Datos To<br>Ahorro To<br>Fondo Re<br>Pago Cre<br>Pago Int<br>Pago Acc | ales Caja Aho<br>otal:<br>serva Total:<br>ditos Total:<br>erés:<br>iones:<br>al Caja Ahorr | 9: 228.0000 |               |                   |                                  |        |               |               |              |              |        |

Se identifican las siguientes columnas:

Acciones: Identifica el número de acciones que tiene cada cuenta.

Asistencia: Identifica la asistencia a cada una de las reuniones de los socios.

Número de Cuenta: Identifica el número de cuenta del socio.

Tiene Crédito: Identifica si la cuenta tiene o no créditos.

**Solicititud de Crédito:** Identifica si el socio ha realizado la solicitud de crédito.

Acción: Identifica si la cuenta se le va ha realizar las transacciones correspondientes a ahorros, ahorros fondo reserva, créditos etc.

#### 6.3 Editar detalle transacción caja de ahorro.

Permite registrar las transacciones correspondientes al ahorro, ahorro fondo de reserva, créditos, pago acciones pago créditos, pago interés.

| Listado Se | emanal Caja | Ahorro        |                  |                      |                                     |        |               |               |              |              |                     |
|------------|-------------|---------------|------------------|----------------------|-------------------------------------|--------|---------------|---------------|--------------|--------------|---------------------|
| Acciones   | Asistencia  | Nro<br>Cuenta | Tiene<br>Crédito | Solicitud<br>Crédito | Nombre Socio                        | Ahorro | Fondo Reserva | Pago Acciones | Pago Credito | Pago Interes | Acción              |
| 20         |             | 2004          | 0                |                      | IRALDA ALEXANDRA IPIALES<br>MORETA  |        |               |               |              | (            | Guardar<br>Cancelar |
| 45         |             | 0000200       | 0                |                      | ALEXANDRA RUTH ARMAS<br>FUENTES     | 1      | 2             | 3             | 4            | 5            | Editar              |
| 40         |             | 2001          | 0                |                      | CHRISTIAN GIOVANY PIALES<br>MORETA  |        |               |               |              |              | Editar              |
| 20         |             | 0000202       | 0                |                      | LUIS MARCELIANO IPIALES<br>IPIALES  |        |               |               |              |              | Editar              |
| 23         |             | 0000203       | 0                |                      | NARCIZA CONSUELO<br>CARDENAS RIVERA |        |               |               |              |              | Editar              |
| 20         |             | 2003          | 0                |                      | JUAN CARLOS IPIALES<br>MORETA       |        |               |               |              |              | Editar              |
| 10         |             | 0000201       | 0                |                      | FRANCISCA MARIA RUIZ                |        |               |               |              |              | Editar              |
| 35         |             | 2002          | 0                |                      | LUIS MARCELO IPIALES<br>MORETA      |        |               |               |              |              | Editar              |

- 1. Ingreso de ahorros
- 2. Ingreso de ahorros de fondo de reserva
- 3. Ingreso de pago de acciones
- 4. Ingreso de pago de créditos
- 5. Ingreso de pago de interés

**Guardar** Permite guardar todos los datos ingresados en el detalle transacción caja de ahorro correspondiente a la cuenta del socio.

**Cancelar** Permite cancelar el ingreso de los datos del detalle transacción caja de ahorro.

# 6.4 Solicitud de crédito

Permite registrar la solicitud de un crédito en la caja de ahorro, cuando se selecciona esta opción el sistema muestra la siguientes pantalla.

|                                                                                     | Asistencia                                                                                                 | Nro Cuenta               | Tiene Crédito | Solicitud Crédito | Nombre Socio                     | Ahorro | Fondo Reserva | Pago Acciones | Pago Credito | Pago Interes | Acció  |
|-------------------------------------------------------------------------------------|----------------------------------------------------------------------------------------------------|--------------------------|---------------|-------------------|----------------------------------|--------|---------------|---------------|--------------|--------------|--------|
| 20                                                                                  |                                                                                                    | 2004                     | 0             |                   | IRALDA ALEXANDRA IPIALES MORETA  |        |               |               |              |              | Editar |
| 45                                                                                  |                                                                                                    | 0000200                  | 0             |                   | ALEXANDRA RUTH ARMAS FUENTES     |        |               |               |              |              | Editar |
| 0                                                                                   |                                                                                                    | 2001                     | 0             |                   | CHRISTIAN GIOVANY PIALES MORETA  |        |               |               |              |              | Editar |
| D                                                                                   |                                                                                                    | 0000202                  | 0             |                   | LUIS MARCELIANO IPIALES IPIALES  |        |               |               |              |              | Editar |
| 3                                                                                   |                                                                                                    | 0000203                  | 0             |                   | NARCIZA CONSUELO CARDENAS RIVERA |        |               |               |              |              | Editar |
| D                                                                                   |                                                                                                    | 2003                     | 0             |                   | JUAN CARLOS IPIALES MORETA       |        |               |               |              |              | Editar |
| )                                                                                   |                                                                                                    | 0000201                  | 0             |                   | FRANCISCA MARIA RUIZ             |        |               |               |              |              | Editar |
| 5                                                                                   |                                                                                                    | 2002                     | 0             |                   | LUIS MARCELO IPIALES MORETA      |        |               |               |              |              | Edita  |
| Aborro T                                                                            | otal:                                                                                                    |                          |               |                   |                                  |        |               |               |              |              |        |
| Fondo Re<br>Pago Cre<br>Pago Int<br>Pago Aco<br>Saldo Tot                           | eserva Total:<br>ditos Total:<br>erés:<br>ciones:<br>tal Caja Ahorre                                       | <b>9:</b> 228.0000       |               |                   |                                  |        |               |               |              |              |        |
| Fondo Re<br>Pago Cre<br>Pago Int<br>Pago Acc<br>Saldo Tot<br>Solicitant             | eserva Total:<br>editos Total:<br>erés:<br>ciones:<br>tal Caja Ahorro<br>tes de Credito:                   | o: 228.0000              |               | tificat           |                                  |        |               |               |              |              |        |
| Fondo Re<br>Pago Cre<br>Pago Int<br>Pago Acc<br>Saldo Tot<br>Solicitant<br>Nro Cuen | eserva Total:<br>ditos Total:<br>erés:<br>ciones:<br>tal Caja Ahorro<br>tes de Creditor<br>ta<br>ALEXANDRA | 228.0000<br>Solicitantes | FUENTES Ve    | rificar           |                                  |        |               |               |              |              |        |

Una vez registrado las solicitudes de crédito se realiza la verificación del crédito solicitado presionando el link verificar el cual permite mostrar la siguiente pantalla.

| Segistro de Solicitud de Crédito                                          |  |                       |                                                             |                  |  |  |  |  |  |  |  |
|---------------------------------------------------------------------------|--|-----------------------|-------------------------------------------------------------|------------------|--|--|--|--|--|--|--|
| Datos Socio                                                               |  |                       |                                                             |                  |  |  |  |  |  |  |  |
| Número Cuenta: 0000200<br>Nombre Completo: ALEXAND<br>Dirección: BARRIO S |  | RA RUTH ARMAS FUENTES | Cédula Identidad:<br>Acciones:<br>Teléfono<br>Convencional: | 1001705852<br>45 |  |  |  |  |  |  |  |
| Detalle Solicitud Credito                                                 |  |                       |                                                             |                  |  |  |  |  |  |  |  |
| Saldo Total Caja Ahorro                                                   |  | 228.0000              |                                                             |                  |  |  |  |  |  |  |  |
| Monto                                                                     |  |                       | Plazo                                                       |                  |  |  |  |  |  |  |  |
| Interés                                                                   |  | 5.0000                |                                                             |                  |  |  |  |  |  |  |  |
| Aceptar                                                                   |  |                       |                                                             |                  |  |  |  |  |  |  |  |

En la ficha de registro de crédito se deben ingresarse los siguientes datos:

- Monto: Es la cantidad de dinero que se solicita en el crédito.
- Plazo: Es el tiempo en el cual se debe cancelar el crédito.

Para registrar la información del nuevo crédito haga clic en el botón aceptar.

# 6.5 Ver detalle cuenta de ahorros.

Permite ver el detalle del estado de cuenta del socio el mismo que permite revisar los ahorros, los ahorros de fondos de reserva, los créditos como se muestra en la siguiente pantalla.

| Registro d                                              | Registro de Ahorros |                                                                 |          |                   |                                   |                                                   |                   |                   |   |  |  |  |  |  |
|---------------------------------------------------------|---------------------|-----------------------------------------------------------------|----------|-------------------|-----------------------------------|---------------------------------------------------|-------------------|-------------------|---|--|--|--|--|--|
| Datos Socio                                             |                     |                                                                 |          |                   |                                   |                                                   |                   |                   |   |  |  |  |  |  |
| Número Cuenta:<br>Nombre Completo:<br>Dirección:<br>1 2 |                     | 0000200<br>Alexandra ruth armas fuen<br>barrio san vicente<br>3 |          | IMAS FUENTES<br>E | Cédul<br>Accio<br>Teléfo<br>Conve | a Identidad: 100170<br>nes: 45<br>mo<br>:ncional: | 5852              |                   |   |  |  |  |  |  |
| Ahorro                                                  | Fondos Res          | serva                                                           | Créditos |                   |                                   |                                                   |                   |                   |   |  |  |  |  |  |
|                                                         | Código Transacción  |                                                                 |          | Fecha Depósito    | Depósito                          | Saldo                                             | Depósito Faltante | Depósito Excedido | * |  |  |  |  |  |
| 142                                                     |                     |                                                                 |          | 2012-06-13        | 34.0000                           | 34.0000                                           |                   | 0.2500            |   |  |  |  |  |  |
| 149                                                     |                     |                                                                 |          | 2012-06-14        | 150.0000                          | 184.0000                                          |                   | 116.2500          |   |  |  |  |  |  |
|                                                         |                     |                                                                 |          |                   |                                   |                                                   |                   |                   | Ŧ |  |  |  |  |  |